### BANK KERJASAMA RAKYAT MALAYSIA BERHAD (BANK RAKYAT)

### 1. INTERNET

#### 1.1. Mendaftar didalam irakyat.com.my

- 1.1.1. Lawat mana-mana ATM Bank Rakyat yang berhampiran. Masukkan kad dan tekan nombor PIN ATM anda. Skrin "**Sila Pilih Transaksi Anda**" akan dipaparkan. Pilih menu "**Lain-lain**".
- 1.1.2. Seterusnya pilih "T-PIN Perbankan Internet".
- 1.1.3. Masukkan 6 digit nombor T-PIN Sementara pilihan anda. Masukkan semula T-PIN tersebut untuk pengesahan. Anda diingatkan untuk menghafal nombor T-PIN anda. Untuk tujuan keselamatan, **T-PIN tidak akan dicetak** pada mana-mana resit ATM.
- 1.1.4. Layari laman web <u>www.bankrakyat.com.my</u> dan pilih ikon **irakyat** untuk mendaftar menggunakan kemudahan perbankan internet. Klik ikon **"First Time Login User"**. Mesej pertanyaan samada katalaluan internet banking telah dimiliki. Tekan butang **OK** untuk paparan menu seterusnya.

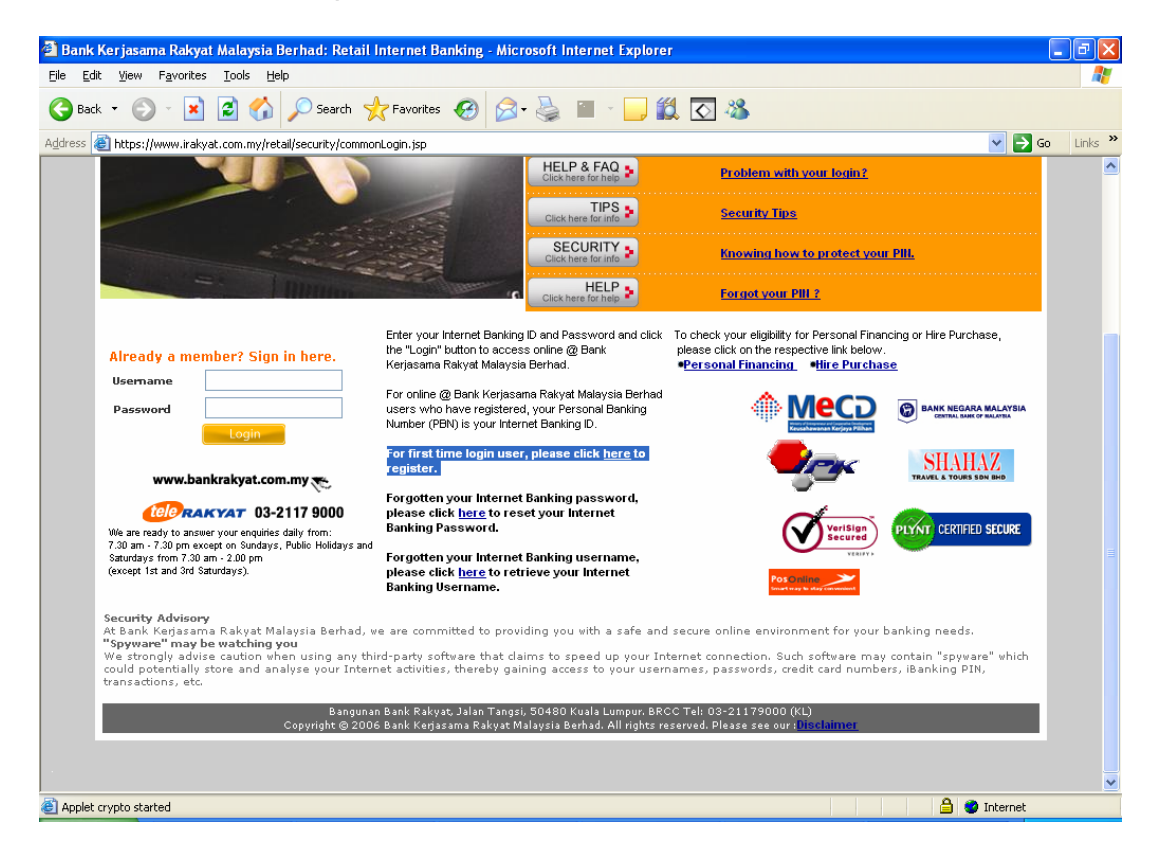

- 1.1.5. Klik ikon '**For first time login user, please click** <u>here</u> **to register".** Masukkan nombor kad ATM dan nombor T-Pin anda. (Nombor T-PIN boleh diperolehi melalui mesin ATM Bank Rakyat) dan ikut arahan seterusnya yang diberikan.
- 1.1.6. Sekiranya proses pendaftaran anda tidak berjaya, sila hubungi Pusat Panggilan Bank Rakyat (BRCC) di talian 603-2117 9000 (waktu pejabat).

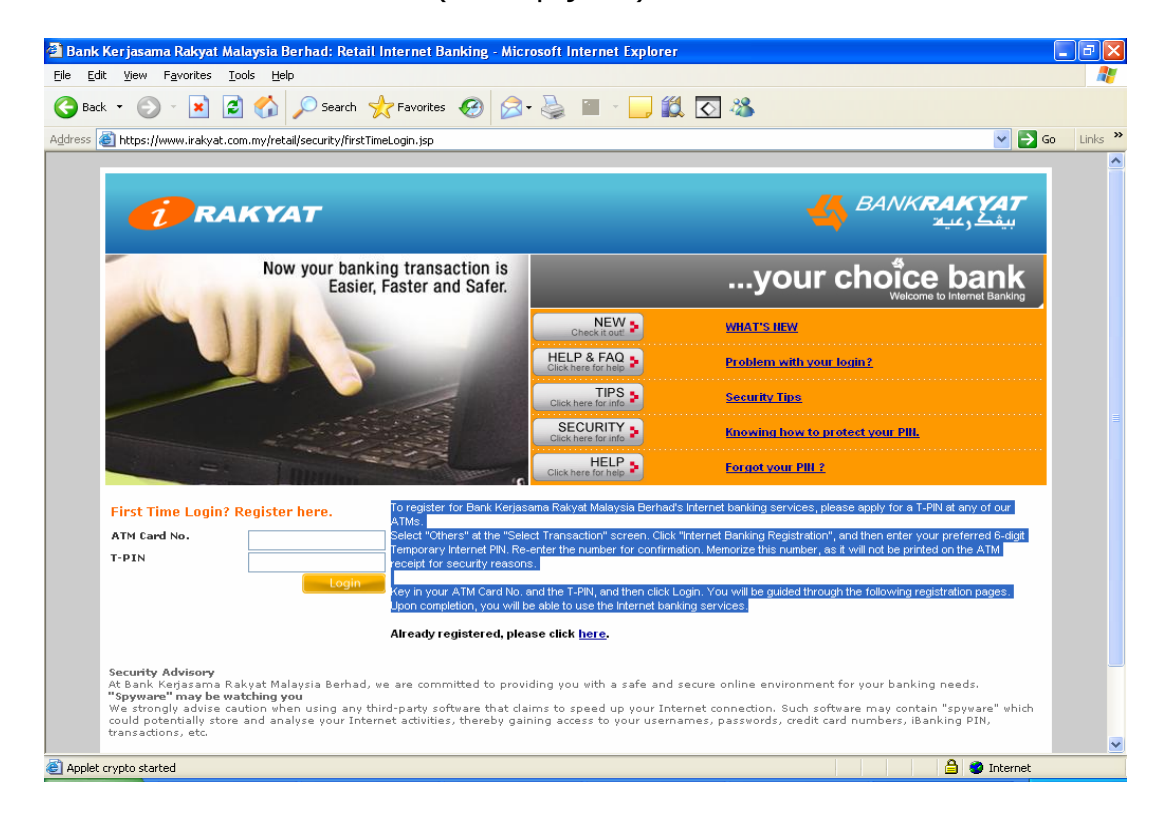

- 1.1.7. Layari laman web <u>www.bankrakyat.com.my</u> dan klik ikon **irakyat** untuk menggunakan perkhidmatan internet.
- 1.1.8. Masukkan **Username** dan **Password** yang telah dipilih ketika mendaftar di medan yang berkenaan. Tekan butang **Logon.**

### 1.2. Pendaftaran Agensi Pembayaran Bil

1.2.1. Sila pilih menu "**Request TAC**" ataupun "Permohonan Kod Pengesahan Transaksi (TAC) dan tekan "**Confirm**" ataupun "Hantar". Kod TAC akan dihantar melalui SMS ke telefon bimbit anda.

| 🗿 Bank Kerjasama Rakyat Malaysia Berha          | d: Retail Internet Banking - Microsoft Internet Explorer                                                                                                    | 🛛                              |
|-------------------------------------------------|----------------------------------------------------------------------------------------------------|--------------------------------|
| Eile Edit View Favorites Tools Help             |                                                                                                    | <b>A</b> *                     |
| 🕒 Back 🔹 🐑 💌 📓 🏠 🔎                              | Search 🤺 Favorites 🚱 🔗 - 😓 📄 🛄 鑬 💽 🦓                                                                                                    |                                |
| Address a https://www.irakyat.com.my/retail/sec | urity/Welcome.do                                                                                                    | Go Links »                     |
| <b>T</b> RAKYAT                                 | 🚜 BAN                                                                                                    | الا <b>RAKYAT</b><br>بیفکر عیه |
| Now your banking transaction is                 | 🗠 Home 🐗 Help                                                                                                    | 2 LOGOUT                       |
| Easier, Faster and Safer                        |                                                                                                    |                                |
| tool a small to the tool and                    |                                                                                                    |                                |
| your choice bank                                | Request Transaction Authentication Code (TAC)                                                                                                    |                                |
| 1 Hilling                                       |                                                                                                    |                                |
| Account Information                             |                                                                                                    |                                |
| # Funds Transfer                                | Your Transaction Authentication Code (TAC) is only valid for 120 minutes upon submission of this request.<br>Please click the 'Confirm' button to receive your TAC. |                                |
| Payment Services                                |                                                                                                    |                                |
| * Financing                                     |                                                                                                    |                                |
| Customer Services                               | Confirm                                                                                                    |                                |
| # Alert Services                                |                                                                                                    |                                |
| * My Profile                                    |                                                                                                    |                                |
| Request TAC                                     |                                                                                                    |                                |
|                                                 |                                                                                                    |                                |
|                                                 |                                                                                                    |                                |
|                                                 | Disclaimer   FAQ<br>Copyright © 2006 Bank Kerjasama Rakyat Malaysia Berhad. All rights reserved.                                                                    |                                |
|                                                 |                                                                                                    |                                |
|                                                 |                                                                                                    |                                |
|                                                 |                                                                                                    |                                |
|                                                 |                                                                                                    |                                |
|                                                 |                                                                                                    |                                |
| Timeout at 12:46:55/Reminder at :Eri May 18 12: | 43:55 (ITC+0800 2007)                                                                                                    | ernet                          |

1.2.2. Pilih menu "Payment Services/ Perkhidmatan Pembayaran". Pilih menu "Register Bill Payee" ataupun "Pendaftaran Penerima Bil". Pilih "MARA" sebagai "Bill Payee" dan masukkan nombor rujukan akaun di MARA di "Bill Account No." Klik "Submit" ataupun "Hantar" apabila selesai dan skrin akan menunjukkan status seperti dibawah.

| 🗿 Bank Kerjasama Rakyat Malaysi               | ia Berhad: Retail Internet Banking - Microsoft In  | ternet Explorer                                                |                                         |                              | _ 7 🗙                     |
|-----------------------------------------------|----------------------------------------------------|----------------------------------------------------------------|-----------------------------------------|------------------------------|---------------------------|
| Eile Edit View Favorites Tools                | Help                                               |                                                                |                                         |                              | <b></b>                   |
| 🕒 Back 🝷 🐑 🔺 🛃 🎸                              | 🏠 🔎 Search 🤺 Favorites 🚱 🔗 - 🌺 [                   | 2 📃 🛍 🖸 🚳                                                      | 6                                       |                              |                           |
| Address 🕘 https://www.irakyat.com.my/         | /retail/security/Welcome.do                        |                                                                |                                         | ✓ →                          | Go Links »                |
| <b>RAKYAT</b>                                 |                                                    |                                                                |                                         |                              | <b>AKYAT</b><br>بیفکر عیه |
|                                               |                                                    |                                                                |                                         | 🗢 Home 📣 Help                | 🎢 LOGOUT                  |
|                                               | Add Bill Payee                                     |                                                                |                                         |                              |                           |
| * Account Information                         | Bill Payee <sup>*</sup>                            | MARA                                                           | ¥                                       |                              |                           |
| Funds Transfer                                |                                                    |                                                                | 0                                       |                              |                           |
| Payment Services                              | bii Account no.                                    | 330404893334                                                   | •                                       |                              |                           |
| •Bill Payments<br>•Register Bill Payee        | Bill Description                                   |                                                                |                                         |                              |                           |
| Payment History Cale adult of Bill December 1 |                                                    |                                                                |                                         |                              |                           |
| Scheduled Bill Payment                        | Note: You will need a TAC (Transaction Authenticat | tion Code) to perform this re                                  | quest. Please <u>click here</u> to requ | iest one if you have not don | e so.                     |
| Customer Services                             |                                                    |                                                                |                                         |                              |                           |
| Alert Services                                |                                                    |                                                                |                                         |                              |                           |
| 4 My Profile                                  | Submit Cancel                                      |                                                                |                                         |                              |                           |
| Request TAC                                   |                                                    |                                                                |                                         |                              |                           |
|                                               |                                                    |                                                                |                                         |                              |                           |
|                                               |                                                    |                                                                |                                         |                              |                           |
|                                               |                                                    |                                                                |                                         |                              |                           |
|                                               | Copyright @ 2006 E                                 | <u>Disclaimer</u>   <u>FAC</u><br>lank Kerjasama Rakyat Malays | 2<br>sia Berhad. All rights reserved.   |                              |                           |
| < N N                                         |                                                    |                                                                |                                         |                              |                           |
| Timeout at 10:53:13(Reminder at :Fri Ma       | ay 18 10:50:13 UTC+0800 2007)                      |                                                                |                                         | 🌍 Internet                   |                           |

1.2.3. Masukkan Kod Pengenalan Transaksi (Transaction Authentication Code) dan klik ikon "**Confirm**". Mesej pendaftaran penerima bil telah berjaya dibuat akan dikeluarkan.

| 🗿 Bank Kerjasama Rakyat Malaysia                                             | Berhad: Retail Internet Banking - Microsoft I          | nternet Explorer                                              |               |                                      |
|------------------------------------------------------------------------------|--------------------------------------------------------|---------------------------------------------------------------|---------------|--------------------------------------|
| Eile Edit Yiew Favorites Tools H                                             | łelp                                                   |                                                               |               |                                      |
| 🚱 Back 👻 🕥 🕤 😫 😭                                                             | 🔎 Search 👷 Favorites 🚱 🔗 - 🌺                           | 🖃 📙 鑬 🔕                                                       |               |                                      |
| Address 🙆 https://www.irakyat.com.my/re                                      | stail/security/Welcome.do                              |                                                               | 💌 🔁           | Go Links »                           |
| <b>1</b> RAKYAT                                                              |                                                        |                                                               |               | <b>اللا بېمت</b><br>بى <u>غ</u> كرىي |
|                                                                              |                                                        |                                                               | 🚭 Home 📣 Help | 🎢 LOGOUT                             |
|                                                                              | Add Bill Payee                                         |                                                               |               |                                      |
| Account Information Funds Transfer                                           | You have requested to add the following bill payee. Pl | ease review the information below carefully before confirming | your request. |                                      |
| 4 Payment Services                                                           | Bill Payee                                             | MARA                                                          |               |                                      |
| Bill Payments                                                                | Bill Account No.                                       | 330404893334                                                  |               |                                      |
| •Register Bill Payee                                                         | Bill Description                                       |                                                               |               |                                      |
| Scheduled Bill Payment                                                       | Transaction Authentication Code (TAC)                  |                                                               |               |                                      |
| <ul><li>Financing</li><li>Customer Services</li><li>Alert Services</li></ul> | Hote : TAC value is case sensitive.                    |                                                               |               |                                      |
| « My Profile<br>« Request TAC                                                |                                                        | Confirm Cancel                                                |               |                                      |
|                                                                              |                                                        |                                                               |               |                                      |
|                                                                              | Copyright @ 2006                                       | Bank Kerjasama Rakyat Malaysia Berhad. All rights reserved.   |               | ~                                    |
| 🕘 Timeout at 10:54:46(Reminder at :Fri May                                   | / 18 10:51:46 UTC+0800 2007)                           |                                                               | 🥑 Internet    |                                      |

## 1.3. Membuat bayaran kepada Majlis Amanah Rakyat (MARA) melalui internet

- 1.3.1. Pilih menu "Payment Services". Selepas itu pilih menu "Bill Payment" dan skrin di atas akan dipaparkan untuk memasukkan maklumat bayaran. Pilih akaun anda pada ruangan "Transfer From". Pilih MARA di ruangan "Pay To" dan masukan Nombor Kad Pengenalan di ruangan "Bill Reference No.". Kemudian masukkan amaun yang akan dibayar kepada MARA di ruangan "Amount".
- 1.3.2. Semak semua maklumat pembayaran. Setelah pasti semua maklumat adalah betul, tekan butang "**Submit**" bagi mengesahkan pembayaran tersebut. Sila cetak slip transaksi apabila selesai proses pembayaran sebagai bukti bayaran telah dibuat.

| 🗿 Bank Kerjasama Rakyat Malaysia                                 | Berhad: Retail Internet Banking - Microsoft | Internet Explorer                                                                  |               | - 7 🗙               |
|------------------------------------------------------------------|---------------------------------------------|------------------------------------------------------------------------------------|---------------|---------------------|
| <u>File E</u> dit ⊻iew F <u>a</u> vorites <u>T</u> ools <u>F</u> | <u>H</u> elp                                |                                                                                    |               |                     |
| 🌀 Back 👻 💽 🖌 📓 🏠                                                 | Search 🧙 Favorites 🚱 🗟 - 🍑                  | : 🖂 📙 🎉 💽 🦓                                                                        |               |                     |
| Address 💩 https://www.irakyat.com.my/n                           | etail/security/Welcome.do                   |                                                                                    | <b>~</b>      | ➤ Go Links ≫        |
| <b>T</b> RAKYAT                                                  |                                             |                                                                                    |               | RAKYAT<br>بیفکر عیه |
| Now your banking transaction is                                  |                                             |                                                                                    | 🗢 Home 🐗 Help | 🏸 LOGOUT            |
| Easiti, Paster and Sarer                                         | Bill Payments                               |                                                                                    |               |                     |
| welcome to iRakyat<br>your choice bank                           |                                             |                                                                                    |               |                     |
|                                                                  | Total Transaction Limit Available (MYR)     | 3,000.00                                                                           |               |                     |
| Account Information                                              | Transfer From <sup>*</sup>                  | Please Select                                                                      | <b>~</b>      |                     |
| 4 Funds Transfer                                                 |                                             | Bill Payee MARA 330404893334 👽                                                     |               |                     |
| * Payment Services •Bill Payments                                | Рау То*                                     | Bill Reference No.                                                                 |               |                     |
| •Register Bill Payee<br>•Payment History                         | Amount (MYR) <sup>*</sup>                   |                                                                                    |               |                     |
| Scheduled Bill Payment                                           |                                             |                                                                                    |               |                     |
| * Financing                                                      |                                             |                                                                                    |               |                     |
| Customer Services                                                |                                             | Submit                                                                             |               |                     |
| Alert Services                                                   |                                             |                                                                                    |               |                     |
| * My Profile                                                     |                                             |                                                                                    |               |                     |
| * Request the                                                    |                                             |                                                                                    |               |                     |
|                                                                  |                                             |                                                                                    |               |                     |
|                                                                  |                                             |                                                                                    |               |                     |
|                                                                  | Copyright @ 200                             | Disclaimer   FAQ<br>16 Bank Keriasama Rakvat Malavsia Berhad, All rights reserved. |               |                     |
|                                                                  |                                             | 2 2 2 2 2 2 2 2 2 2 2 2 2 2 2 2 2 2 2                                              |               |                     |
| < >                                                              |                                             |                                                                                    |               |                     |
| Timeout at 10:57:36(Reminder at :Fri Mag                         | y 18 10:54:36 UTC+0800 2007)                |                                                                                    | 🥑 Interne     | et                  |

### 2. PEMBAYARAN MELALUI MESIN ATM:

NOTA: Pembayaran melalui mesin ATM hanya disediakan untuk pemegang akaun Bank Rakyat sahaja.

### 2.1. Mendaftar sebagai Pengguna Mesin ATM:

2.1.1. Pelanggan perlu mendaftar di kaunter bagi agensi-agensi yang diingini dengan menggunakan Borang Permohonan / Penyelenggaraan Perkhidmatan Perbankan Elektronik. Isi maklumat di ruangan Butiran Pelanggan dan ruangan Pendaftaran Bayaran Bil Setempat. Di ruangan Pendaftaran Bayaran Bil Setempat, tuliskan Nama Agensi adalah MARA dan Nombor Akaun adalah Nombor rujukan akaun di MARA. Contoh Borang Permohonan / Penyelenggaraan Perkhidmatan Perbankan Elektronik adalah seperti dibawah:

|                                           |                                                                                                    | BANK <b>RAKYAT</b>                                                                                                    |
|-------------------------------------------|----------------------------------------------------------------------------------------------------|----------------------------------------------------------------------------------------------------|
| BO                                        | RANG PERMOHONAN/PENYELEN<br>APPLICATION/MAINTEN                                                             | GGARAN PERKHIDMATAN PERBANKAN ELEKTRONIK<br>ANCE FOR ELECTRONIC BANKING SERVICE (S)                                                                    |
| Sila Tand<br>Permohol<br>Applicatio       | akan ( ✓ ) Di Mana Yang Berkenaan / Plea<br>nan/Penyelenggaraan Untuk: Kad R<br>In/Maintenance For : Bayara | se tick ( ✓ ) in relevant box .     Untuk Kogunaan Bark,       akyat     For Bank's Use Only       ns Bill Setempat / Bill Payment     Ko CIF / CF No. |
| Jenis P                                   | ermohonan/Penyelenggaraan / Type Of App                                                                     | plication/Maintenance                                                                                                    |
| Pela<br>Nov                               | Inggan Baru Tambah/Tukar /Ba<br>/ Customer Add/Change/Carc                                                  | tal Akeun Rangkeian Terlupa Nombor NPP<br>of Account No. Linkage Prograf PIN Number                                                                    |
| Can<br>Can                                | # Replacement Card Damaged/Lo                                                                               | st/Stolen Others (Please specify)                                                                                                    |
| Bütiran                                   | Pelanggan / Customer Particulars                                                                            |                                                                                                    |
| Nama* (Er                                 | /Puan/Cik)                                                                                                  |                                                                                                    |
| Vame* (Mr                                 | /Mrs/Miss/Mdm/Ms) :                                                                                         |                                                                                                    |
| No. Kad Pe<br>Identificatio               | angenalan Lama<br>on No.Old IC. :                                                                           | No. Kad Pengenalan Baru<br>New IC No.                                                                                                    |
| Butiran                                   | Kanak-Kanak / Children Particulars                                                                          |                                                                                                    |
| Nama Kan<br>No Kad Pe<br><i>IC Number</i> | sk-Kanak / Childran Name :<br>ngenalen/Surat Beranak:<br>/Birth Certificate :                               |                                                                                                    |
| Hubung                                    | an Akaun / Account Linkage                                                                                  |                                                                                                    |
| i. Akaun<br>2 2                           | Simpanan Utama / Primary Saving Account                                                                     | iii. Lain-Iain / Other                                                                                                    |
| ii. Lain-la                               | in / Other                                                                                                  | IV. Lain-lain / Other                                                                                                    |
| 22                                        |                                                                                                    |                                                                                                    |
| Pendaft                                   | aran Bayaran Bil Setempat / Bill Payment F                                                                  | egistration                                                                                                    |
|                                           |                                                                                                    |                                                                                                    |
| No                                        | Nama Agensi / Agency Name*                                                                                  | Nombor Akaun / Account No.                                                                                                    |
| NU.                                       |                                                                                                    |                                                                                                    |
| NU.                                       |                                                                                                    |                                                                                                    |
| NU.                                       |                                                                                                    |                                                                                                    |
| NU.                                       |                                                                                                    |                                                                                                    |
| NU.                                       |                                                                                                    |                                                                                                    |
| Agensi B                                  | srdaftar - Sila hubungi pihak cawangan./ <i>Regis</i> i                                                     | ered Agency - Please contact branch.                                                                                                    |

# 2.2. Membuat bayaran kepada Majlis Amanah Rakyat (MARA) melalui mesin ATM

- 2.2.1. Kunjungi mana-mana mesin ATM Bank Rakyat.
- 2.2.2. Masukkan kad ATM anda dan pilih menu "Bayaran Bil".
- 2.2.3. Pilih nombor akaun simpanan yang dipaparkan.
- 2.2.4. Pilih Nama agensi yang diingini iaitu **MARA**.
- 2.2.5. Pilih Nombor Akaun yang terlibat iaitu **Nombor Akaun Rujukan di MARA yang ingin dibayar**.
- 2.2.6. Masukkan jumlah amaun yang ingin dibayar dan pilih "Tekan Jika Betul".
- 2.2.7. Transaksi selesai. Semak 'Pay Slip' yang dikeluarkan oleh mesin ATM.